# Uputstvo za korišćenje Mobilne aplikacije "Pošta Srbije"

Aplikaciju "Pošta Srbije" preuzmite sa Google Play prodavnice za android uređaje.

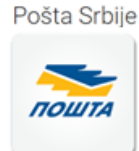

U osnovnom meniju postoji 6 osnovnih funkcionalnosti koje nudi mobilna aplikacija i to:

- 1. Pošaljite post express;
- 2. Kalkulator cena;
- 3. Praćenje pošiljke;
- 4. Prikaži poštu;
- 5. O nama;
- 6. Kontakt.

Pored pomenutih funkcionalnosti, postoje i opcije "Baza pozivnica" i "Moj nalog". U opciji "Moj nalog" korisnik može da unese osnovne podatke o pošiljaocu, kao i da označi sledeće opcije:

Zautomatska popuna koja omogućava popunjavanje podataka o pošiljaocu u formi slanja post express pošiljaka;

*⊠čuvanje unosa* omogućava čuvanje podataka o primaocima i formiranje sopstvene mini baze podataka o primaocima nakon označavanja ove opcije;

*⊠pravno lice* omogućava unos delovodnog broja ugovora za pravna lica i njegovu popunu označavanjem načina plaćanja "pošiljalac fakturom".

Takođe, prilikom unosa podataka potrebno je navesti e-mail adresu pošiljaoca.

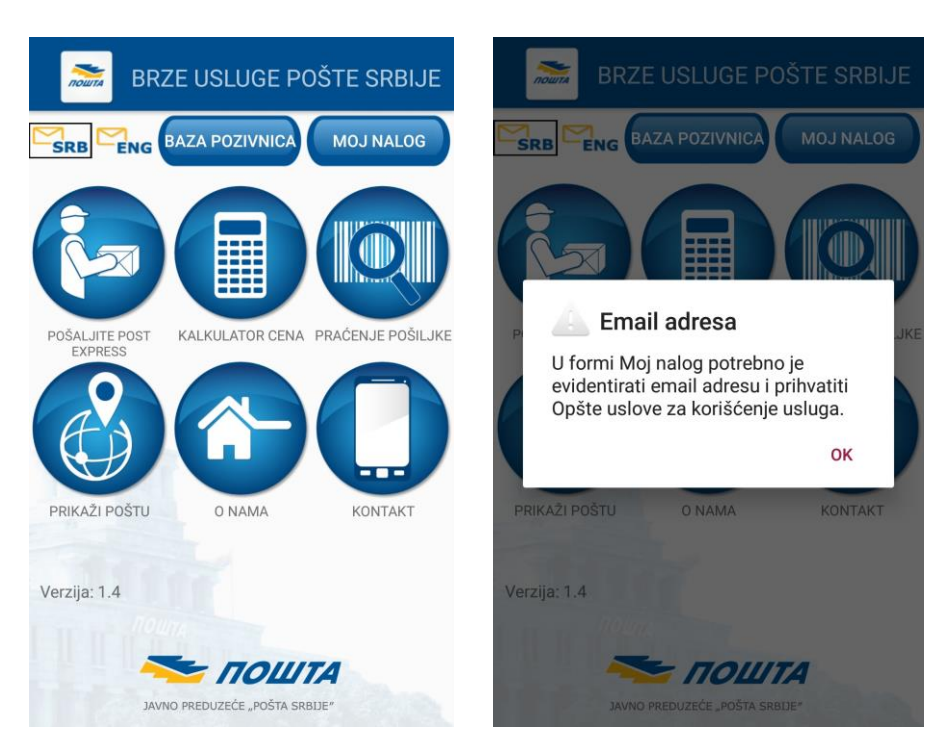

# "Pošaljite post express"

Prva funkcionalnost "Pošaljite post express" je forma u kojoj se unose svi podaci o pošiljci.

*Korak 1*: Izbor vrste usluge označavanjem dugmeta ispred ponuđenih vrsta usluge:

- 1. Danas za sutra do 12h;
- 2. Danas za sutra do 19h;
- 3. Danas za danas;
- 4. Danas za odmah;
- 5. Isporuka danas za sutra;
- 6. PE Box.

**Korak 2:** Unos adresnih podataka pošiljaoca i primaoca (ukoliko je prilikom unosa podataka u opciji "Moj nalog" čekirano polje *⊠automatska popun*, podaci o pošiljaocu će biti automatski popunjeni):

- 1. Naziv;
- 2. Mesto;
- 3. Ulica;
- 4. Broj/podbroj sa pripadajućim info dugmetom 🕖 koje sadrži opis ispravnog formata za unos broja i podbroja.
- 5. Stan;
- 6. Kontakt telefon.

| POŠALJITE POST EXPRESS                                                                                                    | POŠALJITE POST EXPRESS                                                 |
|----------------------------------------------------------------------------------------------------|------------------------------------------------------------------------|
| Vrsta usluge 🥼 🔺                                                                                                    | Pošiljalac i                                                           |
| <ul> <li>Danas za sutra do 12h</li> <li>Danas za sutra do 19h</li> <li>Danas za danas</li> <li>Danas za odmah</li> <li>Isporuka danas za sutra</li> <li>PE BOX</li> </ul> | JELENA<br>UNESITE ADRESU POMOĆU PAK-A<br>BEOGRAD<br>SAVSKA<br>2 € Stap |
| Pošiljalac į                                                                                                    | 064236835                                                              |
| BEOGRAD                                                                                                    | Ime i prezime/Naziv                                                    |
|                                                                                                    | POST EXPRESS                                                           |

#### Napomena:

Pri unosu adresne komponente posebno obratiti pažnju da je kod unosa naziva mesta potrebno uneti minimalno prva 3 slovna karaktera iz naziva mesta nakon čega se prikazuje dropdown lista sa nazivima mesta. Isiti način unosa potrebno je primeniti i pri unosu naziva ulice. Podatak o nazivu mesta/ulice je ispravno unet samo ako je izabran iz dropdown liste. Pri unosu podataka neophodno je koristiti latiničnu tastaturu na srpskom jeziku. Na primer, u polje Mesto je potrebno uneti reč "Čačak", a ne "Cacak" ili u polje Ulica je potrebno uneti reč "Karađorđeva", a ne "Karadjordjeva" i sl. Izborom usluge PE Box (koverat ili kutija) potrebno je uneti prijemni broj pošiljke ili skenirati barkod. Prilikom prijema pošiljaka u pošti povlače se uneti podaci u Mobilnoj aplikaciji, čime se pojednostavljuje postupak prijema u pošti, a za navedenu uslugu dostavlja se elektronska potvrda o prijemu pošiljke na mejl adresu naznačenu prilikom unosa podataka u polje "Moj nalog".

| Prijemni broj |  |
|---------------|--|
| Prijemni broj |  |
|               |  |

*Korak 3:* Forma "Preuzimanje" gde je moguće izabrati opciju preuzimanja pošiljaka:

- 1. Preuzimanje na adresi;
- 2. U pošti.

| POŠALJITE POST EXPRESS                                                                            |          | 5             |
|---------------------------------------------------------------------------------------------------|----------|---------------|
| Preuzimanje                                                                                       |          |               |
| PREUZIMANJE NA ADRESI                                                                             | U POŠTI  |               |
| 🗌 Različita adresa preuzimanja                                                                    | L        |               |
| 19.02.2021                                                                                        | 1        |               |
| Način plaćanja                                                                                    |          |               |
| <ul> <li>Pošiljalac gotovinom</li> <li>Pošiljalac fakturom</li> <li>Primalac gotovinom</li> </ul> |          |               |
| O Primalac fakturom                                                                               |          |               |
| Posebne i dopunske                                                                                | e usluge | $\overline{}$ |
| Podaci o pošiljci                                                                                 |          |               |
|                                                                                                   | PRESS    |               |

Izborom opcije "Preuzimanje na adresi" svi podaci evidnetirani u Mobilnoj aplikaciji će biti prosedjeni kuririskoj službi nadležnoj za preuzimanje pošiljaka na adresi pošiljaoca. Na osnovu unetog zahteva kurir će preuzeti pošiljku na adresi pošiljaoca.

Korišćenjem opcije "U pošti" svi podaci evidentirani u Mobilnoj aplikaciji biće prosleđeni u IT sistem pošte, a pošiljalac može predati pošiljku na šalteru bilo koje pošte definisane Mrežom pošta za prijem Post express pošiljaka <u>http://www.postexpress.rs/struktura/lat/usluge/prijem-danas-za-sutra-a-z.asp</u>. Prilikom predaje pošiljalac saopštava zaposlenom u pošti ID broj pozivnice na osnovu čega se realizuje prijem pošiljke.

Klikom na polje "<u>Datum"</u> otvara se kalendar gde se moze izabrati bilo koji radni dan pošte kao željeni datum predaje pošiljke. Po defaultu je prikazan tekući datum.

U formi "Preuzimanje" razvijena je i mogućnost izbora "Različite adrese preuzimanja" koju je potrebno koristiti ukoliko pošiljku ne treba preuzeti sa adrese pošiljaoca već sa druge adrese. U ovoj formi takođe je potrebno uneti podatke: mesto, ulica, broj/podbroj, stan, i poštanski broj.

| 🗸 Različita adresa preuzimanja |          |  |
|--------------------------------|----------|--|
| UNESITE ADRESU POMOĆ           | CU PAK-A |  |
| Vlesto                         |          |  |
| Jlica                          |          |  |
| Broj/Podbroj 🥼                 | Stan     |  |
| Kontakt telefon                |          |  |
| 19.02.2021                     | <b>i</b> |  |
|                                |          |  |

Korak 4: Izbor načina plaćanja označavanjem jednog od ponuđenih opcija:

- 1. Pošiljalac gotovinom;
- 2. Pošiljalac fakturom;
- 3. Primalac gotovinom;
- 4. Primalac fakturom;

| POŠALJITE POST EXPRESS                                                                                                    |
|----------------------------------------------------------------------------------------------------|
| Način plaćanja 🔶                                                                                                    |
| O Pošiljalac gotovinom                                                                                                    |
| Pošiljalac fakturom                                                                                                    |
| O Primalac gotovinom                                                                                                    |
| O Primalac fakturom                                                                                                    |
| 2020-1234/5                                                                                                    |
| Posebne i dopunske usluge 🛛 🔺                                                                                                    |
|                                                                                                    |
| Lično uručenje                                                                                                    |
| Lično uručenje Povratnica                                                                                                    |
| Lično uručenje     Povratnica     Vrednost                                                                                                    |
| Lično uručenje Vvrednost Otkupnina                                                                                                    |
| Lično uručenje     Povratnica     Vrednost     Otkupnina     SMS potvrda                                                                        |
| Lično uručenje Povratnica Vrednost Otkupnina SMS potvrda Podaci o pošiljci                                                                      |
| <ul> <li>Lično uručenje</li> <li>Povratnica</li> <li>Vrednost</li> <li>Otkupnina</li> <li>SMS potvrda</li> </ul> Podaci o pošiljci POST EXPRESS |

Izborom načina plaćanja pošiljalac/primalac fakturom, otvara se polje *Delovodni broj* gde je potrebno uneti delovodni broj ugovora u formi koja je opisana u info dugmetu **0**. Delovodni broj ugovora je broj pod kojim je Ugovor o prenosu post express i ems pošiljaka zaveden u delovodni sisitem Pošte i evidentiran je u gornjem desnom uglu Ugovora.

Prilikom unosa podataka u formi "Pošaljite post express" ukoliko se kao načina plaćanja izabere *pošiljalac fakturom* automatski će se popuniti delovodni broj ugovora, ukoliko je korisnik u opciji "Moj nalog" uneo sve potrebne podatke kao pravno lice, delovodni broj ugovora i označio opcije: pravno lice i automatska popuna.

Korak 5: Izbor ponuđenih posebnih i dopunskih usluga:

- 1. Lično uručenje;
- 2. Povratnica;
- 3. Vrednost unos se vrši u decimalnom formatu zaokruženom na dve decimale;
- 4. Otkupnina unos se vrši u decimalnom formatu zaokruženom na dve decimale;
- 5. SMS potvrda.

| POŠALJITE POST EXPRESS        | POŠALJITE POST EXPRESS |
|-------------------------------|------------------------|
| Posebne i dopunske usluge 🛛 🔺 | Uplata PosTneT         |
| Lično uručenje                |                        |
| Povratnica                    | SMS potvrda            |
| Vrednost 1000                 | Podaci o pošiljci 🔶    |
| Vikupnina 1000                | Sadržaj                |
| O Poštanska uputnica          | Masa u Ka              |
| O Uplata PosTneT              |                        |
| Nalog za uplatu               | Lični podaci 🦾         |
| Šifra plaćanja 189            | LIČNA KARTA            |
| Tekući račun                  |                        |
| Model/Poziv na broj           | Broj                   |
| SMS potvrda                   | Izdavalac              |
| Podaci o pošiljci 🛛 🗸 🤍       | 10UIA PROSLEDI         |
| POST                          | POST                   |
| EXADECC                       | EVARECC                |

Ukoliko je pošiljka sa otkupninom postoji izbor tri vrste otkupnog dokumenta:

- 1. Poštanska uputnica;
- 2. Uplata PosTneT i
- 3. Nalog za uplatu sa pripadajućim elementima: šifra plaćanja, tekući račun i model/poziv na broj (ukoliko je način plaćanja *pošiljalac po fakturi* po default-u je označen Nalog za uplatu).

Takođe, ukoliko je pošiljka vrednosna i otkupna potrebno je popuniti polje "Lični podaci", odnosno uneti registarski broj lične isprave.

**<u>Korak 6:</u>** U formi podaci o pošiljci, potrebno je uneti *Sadržaj* pošiljke i *Masu pošiljke* u kilogramima, pri čemu je ispravan unos u decimalnom formatu zaokružen na tri decimale što se može videti i u pripadajućem info dugmetu **1**.

| POŠALJITE POST EXPRESS        |
|-------------------------------|
| O Primalac gotovinom          |
| O Primalac fakturom           |
|                               |
| Posebne i dopunske usluge 🛛 🔺 |
| Lično uručenje                |
| Povratnica                    |
| Vrednost                      |
| Otkupnina                     |
| SMS potyrda                   |
|                               |
| Podaci o pošiljci 🔶           |
| Sadržaj                       |
| Masa u Kg 🧃                   |
| PROSLEDI                      |
| POST                          |
| KURIRSKI SERVIS POŠTE SRBIJE  |

**Korak 7**: Završetkom unosa svih potrebnih podataka pritiskom na dugme *Prosledi*, aplikacija će otvoriti novu formu *Pregled pozivnice* ukoliko su svi podaci ispravno uneti. Ukoliko je neki podatak neregularan javiće se odgovarajuća poruka upozorenja i kursor će pokazivati polje u kojem se nalazi neispravan podatak.

Nakon uspešnog prosleđivanja pozivnice, dobija se obaveštenje o:

- 1. ID broju pozivnice;
- 2. Dostupnosti usluge na adresi primaoca (da li ima specijalizovane dostave, koji je naredni dan dostave ako nije sutrašnji dan);
- 3. Ukoliko je pošiljka otkupna, dobija se i obaveštenje o iznosu poštarine koju plaća primalac na ime prenosa novca.

| ID              | vase pozivnice je: 42595746                                                          |
|-----------------|--------------------------------------------------------------------------------------|
| Ob<br>nec<br>Va | avezno zapišite ovaj ID broj kao<br>ophodan podatak prilikom predaje<br>še pošiljke‼ |
| Ne              | ma dostave preko 2kg!                                                                |
| Ne<br>(SF       | ma dostave u garantovanom roku!<br>REDA)                                             |
| Pos             | štarina koju plaća primalac na ime<br>nosa novca (otkupnine):173.00 din.             |
| 5.              | Потводи                                                                              |

## "Kalkulator cena"

U formi "Kalkulator cena" možete da se informišete o ceni usluge slanja pošiljaka u unutrašnjem i međunarodnom saobraćaju. Na primer: za post express pošiljke cena se formira označavanjem svih elemenata koji formiraju cenu: vrsta usluge, posebne, dopunske usluge, masa, pritiskom na dugme "Izračunaj".

## "Praćenje pošiljke"

U formi "Praćenje pošiljke" možete pratiti statuse uručenja: pošiljke, telegrama, PosTneT i poštanske uputnice. Za praćenje post express pošiljke potrebno je uneti prijemni broj pošiljke gde pritiskom na dugme "Prikaži" dobijamo prikazane faze kretanja pošiljke.

# "Prikaži poštu"

"Prikaži poštu" forma namenjena je pronalaženju lokacije pošte sa dodatnim informacijama o traženoj pošti: poštanski broj, adresa, telefon, radno vreme i usluge koje pošta pruža.

### "O nama"

Forma "O nama" pruža osnovne informacije o delatnosti Pošte Srbije.

### "Kontakt"

U "Kontakt" formi korisnik može postaviti pitanje, sugestije, komentar i dr. pri čemu će isti biti automatski prosleđeni na korporativni email Pošte. Odogovor nadleznih iz Pošte biće prosledjen na email koji je korisnik evidentirao u Mobilnoj aplikaciji.